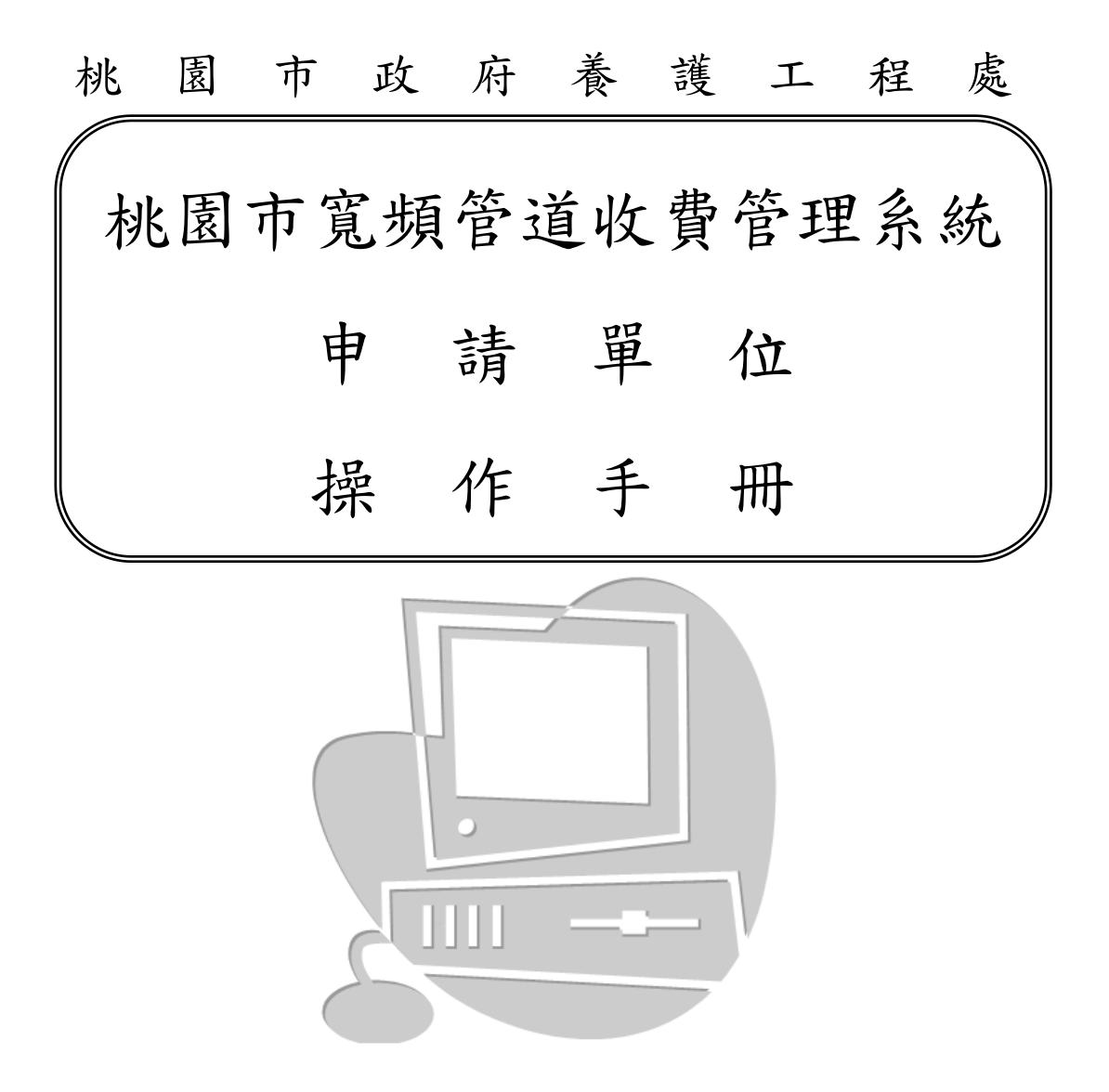

執行單位: 坤眾科技股份有限公司 中 華 民 國 1 1 2 年 0 2 月

# 目 錄

|                        | Ť  |
|------------------------|----|
| 壹、簡介                   | 1  |
| 1.1 目的                 | 1  |
| 1.2 範圍                 | 2  |
| 1.3 適用對象               | 2  |
| 1.4 業務流程               | 2  |
| 貳、租用申請模組               | 3  |
| 2.1 公告與警示功能            |    |
| 2.2 管道承租申請             | 4  |
| 2.3 完工通知               | 7  |
| 2.4 案件進度查詢             |    |
| 2.5 緊急搶修作業             | 9  |
| 2.6 管障通報列表             |    |
| 2.7 年度繳費情形             |    |
| 2.8 無圖資申請              | 12 |
| 2.9 待改善清單              |    |
| 2.10 意見回饋              |    |
| 參、地理資訊查詢               | 16 |
| 3.1 地理資訊查詢             |    |
| 3.2 單位圖臺案件查詢           |    |
| 肆、寬頻管道使用明細表無法識別之資料修正方法 | 18 |
| 4.1 疑義資料               |    |

## 壹、簡介

1.1 目的

本系統乃提供桃園市寬頻管道租用佈設管理之用,以及針對系統相關寬頻 管道資訊管理作業之平台。本操作手冊既以本系統管理單位部份之功能逐一介 紹之。使用者可以於網路連結「桃園市寬頻管道地理資訊收費管理系統」即可 看到本系統的登錄畫面(如圖1),且於畫面中輸入使用「帳號」與「密碼」 後,即可進行系統操作介面,系統會自動依據使用者之身分,導入不同的使用 介面。

| 桃園市寬 | 〔頻管道地理資訊 | 山收費管理 |      |  |
|------|----------|-------|------|--|
|      | 系統登入     |       |      |  |
|      | 使用者名稱    |       |      |  |
|      |          |       |      |  |
|      | Login 🗿  |       |      |  |
|      |          |       |      |  |
|      |          |       | <br> |  |

圖1 寬頻管道網路系統之首頁

1.2 範圍

本手冊主要在說明桃園市寬頻管道地理資訊收費管理系統操作功能步驟, 功能包括「租用申請模組」、「地理資訊查詢」。以下將逐一介紹說明:

1.3 適用對象

電信業者及相關承租業者使用系統對象。

1.4 業務流程

#### 寬頻業者

管理單位

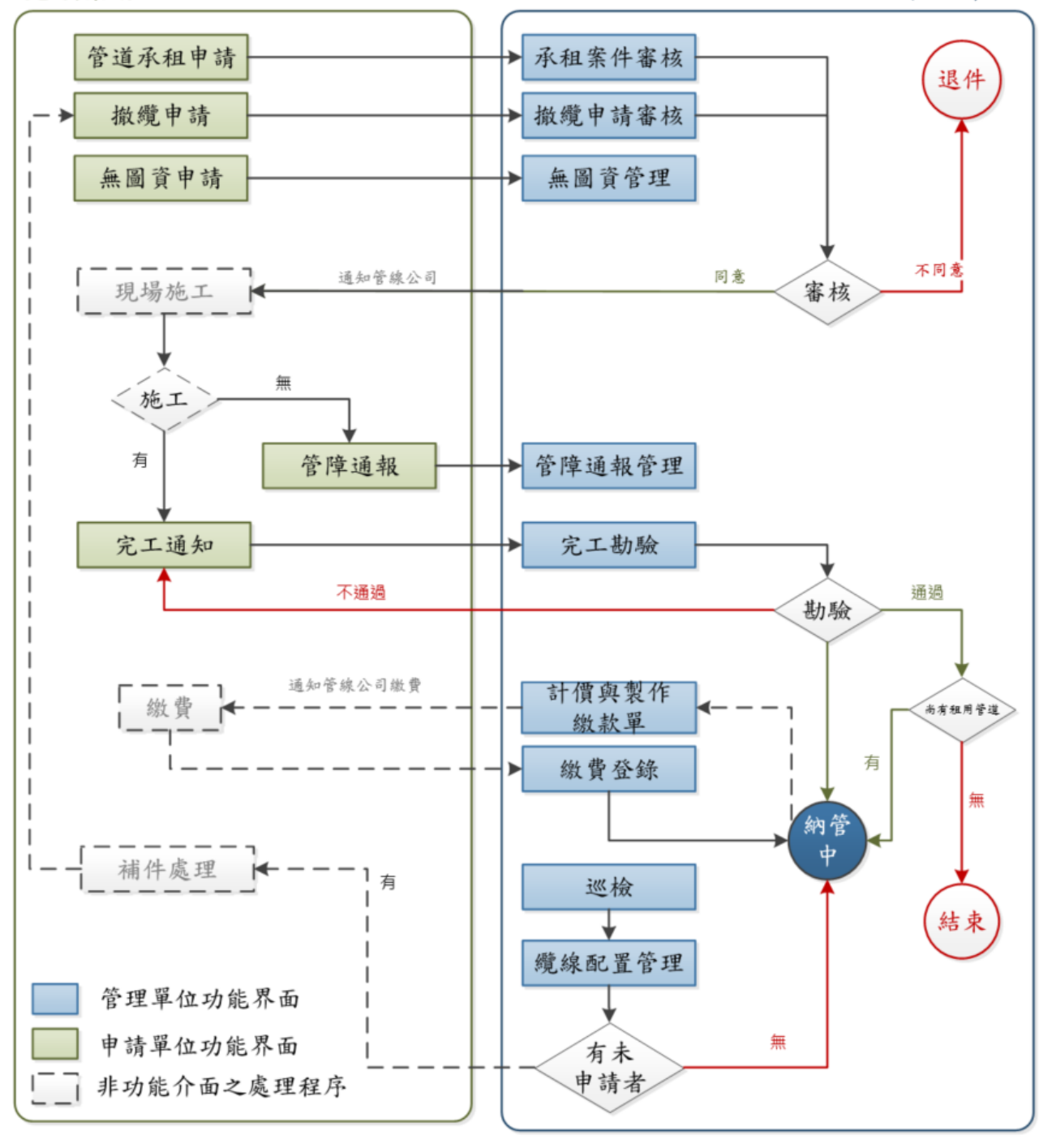

桃園市寬頻管道地理資訊收費管理系統業務流程

貳、租用申請模組

2.1 公告與警示功能

本功能乃是一登入系統後第一個看到的功能畫面,如圖 2.1 所示。使用者 可於「公告與警示」部份看到目前最新之公告內容,發佈者與發佈時間等資 訊。

#### ⊗ 公告與警示

| 主旨                                               | 內容                                                                                                    | 公告日期       | 公告人員 |
|--------------------------------------------------|----------------------------------------------------------------------------------------------------|------------|------|
| teste                                            | test                                                                                                    | 108年7月5日   | 張先生  |
| 圖資更新                                             | 105年03月31日下午四點將進行圖資維護更新作業,屆時管線資料將會有異常,故請下午四點後<br>不要進行系統相關作業,以免發生錯誤。                                                                                                    | 105年3月31日  | 張先生  |
| 圖資維護更新                                           | 104年10月23日下午四點將進行圍資維護更新作業,屆時管線資料將會有異常,故請下午四點後<br>不要進行系統相關作業,以免發生錯誤。                                                                                                    | 104年10月23日 | 張先生  |
| 系統停機                                             | 由於2/26教育訓練使用的系統是目前正在上線的系统,因此2/25下午3點須停機做備份與教育訓練<br>資料建製,如在2/25下午三點至2/27早上11點中有建製之資料,將會被回復至2/25下三點的資<br>料,因此使用者請勿在此時間上線建置資料。                                                           | 103年2月25日  | 劉先生  |
| 於舊系統尚未完成佈續之單位,請盡<br>速完成佈續!舊系統預計於103年1月<br>10日關閉! | 請各單位注意,於舊系統已申請但未完成佈續之單位,請盡速完成佈續!俾利新舊系統資料轉換!另新案件之申請請直接於新系統申請,勿再使用舊系統!如有任何疑問請逕洽,建設局管線<br>管理科張承辦 分機33730                                                                                 | 103年1月2日   | root |
| 系統已正式上線,請大家多加利用!                                 | http://210.69.115.190/TCBBeam/people/default.aspx 如有系統操作問題,請洽! 如管道圖資部<br>分有問題,請先洽各區公所承辦確認,再請各區公所承辦提送正確寬頻管道資訊予建設局管線管<br>理科修正! 系統管理承辦 局 管線管理科 司 張                                       | 102年12月23日 | 張先生  |
| 新版寬頻管道地理資訊系統測試網址                                 | 新版寬頻管道地理資訊系統測試網址 http://219.85.185.237:82/TcBBeam/people/Default.aspx 測<br>試帳號:b222 密碼:222 請大家踴躍測試,如有問題歡迎至cychang@taichung.gov.tw反映! 請注<br>意!本網址為測試網址 其對應的port為82,如系統有封鎖82port則會無法使用! | 102年11月25日 | root |

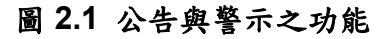

## 2.2 管道承租申請

本功能一進入後即顯示尚未收件處理的案件,佈纜案件的修改、刪除,或 是點選中間下方的按鈕新增佈纜案件。如圖 2.2 所示。

| � 管道 | 承租列表        |            |         |      | 管道承租列表   |
|------|-------------|------------|---------|------|----------|
| 年度   | 案件編號        | 申請時間       | 案件路段名   | 案件狀態 |          |
| 109  | 109T0010014 | 109年11月06日 | 榮民路165  | 案件申請 | 修改    删除 |
| 109  | 109T0010015 | 109年11月06日 | 榮民路166巷 | 案件申請 | 修改    删除 |
| 109  | 109T0010016 | 109年11月06日 | 仁愛街     | 案件申請 | 修改    删除 |
| 109  | 109T0010001 | 109年11月05日 | 介壽路     | 案件申請 | 修改    删除 |
| 109  | 109T0010013 | 109年11月05日 | 建華一街    | 案件申請 | 修改    删除 |
| 109  | 109T0010012 | 109年10月16日 | 龍壽路147  | 案件申請 | 修改 删除    |
| 109  | 109T0010001 | 109年10月06日 | 大溪路OO名  | 案件申請 | 修改 删除    |

### 圖 2.2 管道承租申請列表

## (一)新增佈纜案件

請先從左側選擇預申請之【行政區】並輸入案件編號、預定施工日期、承 辦人資料、事由說明、案件路段名,佈設單位由系統自動帶入帳號基本資料, 如圖 2.3 所示。

| <b>⊗</b> 管й | 首承租      | 管道承租列表<br>/管道承租<br>申請                |
|-------------|----------|--------------------------------------|
| 申請者:        | 中華電      |                                      |
| 行政區         | 請選擇 🖌    |                                      |
| 申請日期        | 2020年12月 | 月25日11時33分56秒                        |
| 案件編號        | 案件編號12   | 23                                   |
| 預定施工日期      | 起:       | 迄:                                   |
| 承辦人         | 承辦姓名     | 手機號碼 phone                           |
| 聯絡電話        | phone    | 傳真                                   |
| 電子郵件        | Email    |                                      |
| 佈設單位        | 單位名稱     | 中華電信股份有限公司台灣北區電信分公司桃園營運處第<br>一客戶網路中心 |
|             | 電話       |                                      |
|             | 傳真       |                                      |
|             | 地址       | 臺北市中正區信義路1段21之3號                     |
|             |          |                                      |
| 事由說明        |          |                                      |
| 案件路段名       |          |                                      |

#### 圖 2.3 管道承租案件申請作業頁面-1

完成基本資料填寫後,請至右側圖台進行管線選取地圖。在地圖中的圖元 選取視窗有個下拉選單,點選【多邊形選取】進行管道的框選,接下來點選 【送出】即會將框選的資料帶到申請頁面中,如圖2.4。

| � 管 並                                                | 首承租申請                                                                                       | 管 道 承 租 列 表<br>/ 管 道 承 租<br>申 請 |                                                                                                    |                                                                    |
|------------------------------------------------------|---------------------------------------------------------------------------------------------|---------------------------------|----------------------------------------------------------------------------------------------------|--------------------------------------------------------------------|
| 申請者:<br>行政區<br>申請日期<br>案件編號<br>預定施工日期<br>承辦人<br>聯約需託 | 中華電                                                                                         | 16                              | 點擊右邊按鍵並於圖面上框選設施: <mark>多遷形選取</mark><br>種類 編號 位置定位 移移                                                                                                    |                                                                    |
| 電子郵件<br>備設單位                                         | 単位名稱     中華電信股份有限公司台灣北區電信       電話     -客戶網路中心       電話     -       地址     臺北市中正區信義路1段21之3號 | 言分公司桃園營運處第                      | 清空 送出<br>114 八橋区<br>114 八橋区<br>115 112 1<br>112 1<br>112 1                                                                                                    | 113<br>113<br>113<br>113<br>113<br>113<br>113<br>113<br>113<br>113 |
| 事由說明<br>案件路段名<br>管道ID                                | 管線長度 通管條數<br>取済 申請                                                                          |                                 | MIC 第<br>MIC 第<br>MIC | 桃園市                                                                |

圖 2.4 管道承租案件申請作業頁面-2

系統會預帶一個子管進行勾選,也可以自行修改(藍色的子管即為已有佈纜 的管道),確認申請資料無誤按下【申請】即可完成申請。如圖 2.5。

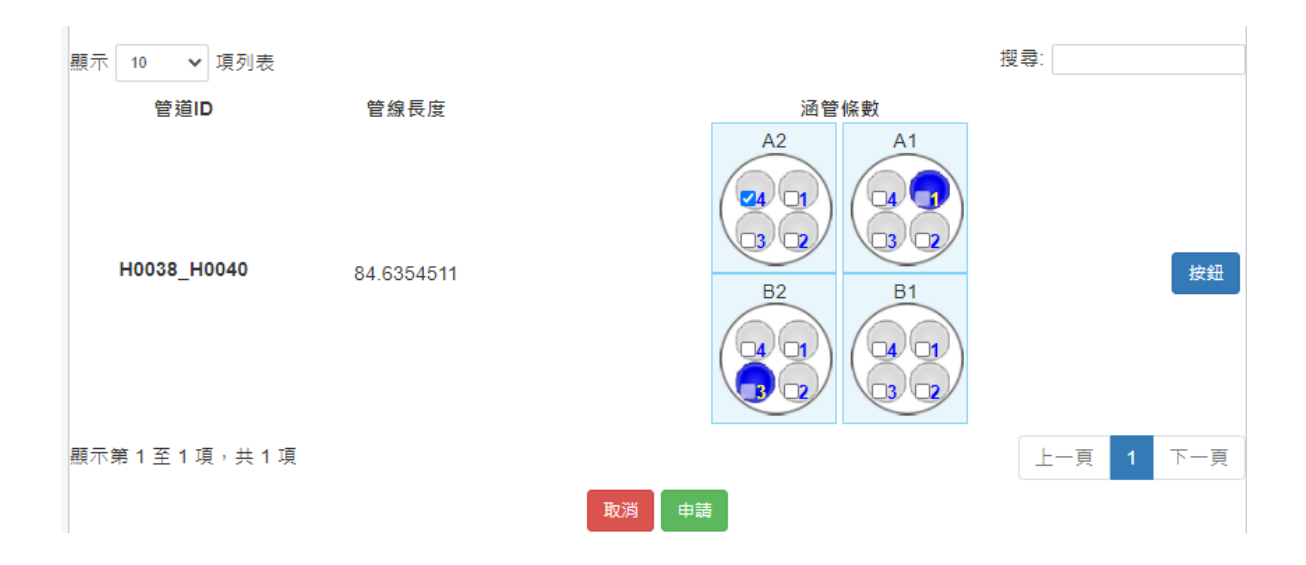

#### 圖 2.5 管道承租案件申請作業頁面-3

2.3 完工通知

當案件給承辦人員審核通過後,需要進行現場佈纜及施工,完工後至系統 點選需要「完工通知」的合約。如圖 2.6。

| 參 完工通知列詞 | 表           |         |         | 5    | 尼工通知列表 |
|----------|-------------|---------|---------|------|--------|
| 申請年度     | 合約編號        | 申請日期    | 核准日期    | 完工通知 | 案件狀態   |
| 109      | 109T0010011 | 1091016 |         | 完工通知 | 完工通知   |
| 109      | 109T0010001 | 1090921 |         | 完工通知 | 完工通知   |
| 109      | 109T0010003 | 1090921 |         | 完工通知 | 完工通知   |
| 109      | 109AP0042   | 1090421 |         | 完工通知 | 申請中    |
| 109      | 109AP0038   | 1090421 | 1090602 | 完工通知 | 退回     |
|          |             |         |         |      |        |

圖 2.6 完工通知清單

確認基本資料無誤,完工圖片已上傳,管道資料正確後,請點選【通知完 工】。如圖 2.7、2.8。

| ぬ 完工通知 |             |        |            | 完工通知列表 / 完工通知 |
|--------|-------------|--------|------------|---------------|
|        |             |        |            |               |
| ➡ 基本資料 |             |        |            |               |
| 合約編號   | 109T0010011 | 租用起始日期 | 1090101    |               |
| 申請日期   | 1091016     | 佈設單位   | 中華電信股份有限公司 |               |
| 工地負責人  | 陳先生         |        |            |               |
| 聯絡電話   | 0412345678  | 手機電話   | 0912345678 |               |
| 案件路段名  | 龍壽副312      |        |            |               |
|        |             |        |            |               |
|        | 上唐          |        |            |               |
| 🎽 元上回方 | 上 時         |        |            |               |
| 佈纜前    | 着 Browse    |        |            |               |
| 佈纜中    | 🖆 Browse    |        |            |               |
| 佈纜後    | 🖆 Browse    |        |            |               |
|        |             |        |            |               |

圖 2.7 完工通知資料-1

| ▶ 完工圖片.                                                                                                    | 上傳                                                                                                    |                                           |                                |                                                                                   |           |
|----------------------------------------------------------------------------------------------------|----------------------------------------------------------------------------------------------------|-------------------------------------------|--------------------------------|-----------------------------------------------------------------------------------|-----------|
| 佈纜前                                                                                                    |                                                                                                    | 🗁 Browse                                  |                                |                                                                                   |           |
| 佈纜中                                                                                                    |                                                                                                    | 🗁 Browse                                  |                                |                                                                                   |           |
| 佈纜後                                                                                                    |                                                                                                    | 🖀 Browse                                  |                                |                                                                                   |           |
| ○         管道資料           顯示         10         項列表           種類         「「「」」」「」」」         管道           H0052_H005         H0052_H005           管道         H0052_H005           管道         H0052_H005           管道         H0052_H005           管道         H0052_H005           管道         H0052_H005           管道         H0052_H005 | it           52         18289           3         18199           2         18286           52         18287           52         18288 | SID <sup>↓</sup> 1 起點編號<br>H0052<br>H0051 | よ     終點編號     H0053     H0052 | ↓↑ 管線長度<br>28.82611488<br>91.76161195<br>31.65466233<br>17.35102605<br>5.37307952 | ţţ        |
| 顯示第 1 至 5 項,共 5 項                                                                                                    |                                                                                                    |                                           |                                |                                                                                   | 上一頁 1 下一頁 |
|                                                                                                    |                                                                                                    | ■ 2.8 完工站                                 | <sup>规完工</sup><br>通知資料-2       |                                                                                   |           |

2.4 案件進度查詢

使用者進入後(如圖 2.9 所示),其下方即會出現查詢結果之清單,以了解 各個案件目前進行的狀態。

| $\otimes$ | 案件查詢        |             |              |            |            |            |            |         |                 | 柔忤宣詞  |
|-----------|-------------|-------------|--------------|------------|------------|------------|------------|---------|-----------------|-------|
|           |             | 素件年月        | 変 は温空 ∨ 案件編號 | 申請         | 請時間 起:     |            | 迄:         | Q查詢     |                 |       |
| 顯示[       | 10 🖌 項列表    |             | ●案件申請 ●      | 案件退件 ●完工通知 | ●完工勘驗 ●    | ▶完工審核(不通過) | ●完工審核(通過)  |         | 搜尋:             |       |
|           | 年度          | 常件編號 📕      | 承租單位         | 1 申請時間     | 11         | 審核時間       | 計 租用起始日期   | よう 素件状態 | e<br>E          |       |
|           | 110         | 110ROOT0026 | 養護工程處        | 110年12月21  | IE         |            |            | 完工通知    | <b>1</b>        | ♀走位   |
|           | 110         | 110ROOT0025 | 養護工程處        | 110年12月14  | 日          | 110年12月14日 | 109年06月01日 | 完工審核(語  | 看過) <b>日</b> 明細 | ♀定位   |
|           | 110         | 110ROOT0024 | 養護工程處        | 110年12月13  | 8日         |            |            | 完工勘測    |                 | ♥定位   |
|           | 110         | 110ROOT0023 | 養護工程處        | 110年11月29  | B          | 110年11月29日 | 110年01月01日 | 完工通知    | 1 明細            | ♥走位   |
|           | 110         | 110ROOT0022 | 養護工程處        | 110年11月29  | 日          |            |            | 案件申請    | 1 日相組           | ♀定位   |
|           | 110         | 110ROOT0021 | 養護工程處        | 110年11月18  | 3日         |            |            | 案件申請    | 青 日期細           | ♥定位   |
|           | 110         | 110ROOT0020 | 養護工程處        | 110年11月15  | 5 <b>日</b> |            |            | 完工通知    |                 | ♀定位   |
|           | 110         | 110ROOT0019 | 養護工程處        | 110年11月15  | 5B         |            |            | 完工通知    |                 | ♥走位   |
|           | 110         | 110ROOT0015 | 養護工程處        | 110年11月12  | 28         |            |            | 案件申請    | 1 日明編           | ♥定位   |
|           | 110         | 110ROOT0014 | 養護工程處        | 110年11月09  | B          | 110年11月09日 | 110年01月01日 | 完工審核(不  | 通過) 日明細         | ♀定位   |
| 顯示算       | ≋1至10項□共23〕 | 項           |              |            |            |            |            |         | 上一頁 1 2         | 3 下一頁 |

圖 2.9 案件進度查詢

### 2.5 緊急搶修作業

若寬頻業者有緊急搶修佈纜需求,可使用緊急搶修作業(如圖 2.10 所示)功 能申請,當案件填寫基本資料以及管線資訊完成,送出申請時會再次提醒此案 為緊急搶修作業(如圖 2.11 所示),確認無誤後,該案件會於租用申請模組下 的完工通知列表。

提醒: 貴單位再行確認本案是否為搶修性質,倘經查為非緊急搶修案件,將依 【桃園市寬頻管道管理自治條例】第十八條第一項,處新台幣二萬元以上十萬 元以下罰緩,並通知限期改善或補辦手續。

| ♦緊急                                                    | 意搶修作業                                                                                                    | 緊急追修作業 | う 🕈 🖨 📐                                                                                                    | 0 4 🗡       |               | 1                                      | 1 2118<br>1 21 18<br>1 2 2 1 18        |
|--------------------------------------------------------|----------------------------------------------------------------------------------------------------|--------|----------------------------------------------------------------------------------------------------|-------------|---------------|----------------------------------------|----------------------------------------|
| <b>憲台編放 向</b>                                          |                                                                                                    |        | · 影響右邊接線並於東面上接過                                                                                                    | e vat sutur |               | 1                                      | THE ARE S                              |
| 本次申請為緊急<br>▲ 請責單位再行<br>終依「桃園市寬約<br>並通知限期改善。<br>- 為必填項目 | 自修作黄,富中瑛元成後,鼓宽件於完工通知列表顯示<br>福認率這是否為這個校任賞,個經查為非緊急道能常体,<br>醫道過發理自治保例,第18條第1個,處新當幣二萬元以上十萬元以下翻擬。<br>或補辦手順,    |        |                                                                                                    | 位置定位 移除     |               | 102-1 1073<br>(102-1 1073              |                                        |
| 中訪者                                                    | <b>括今</b> 年                                                                                               |        | 83                                                                                                    |             |               | Country In                             | a                                      |
| •行政區                                                   | 福田市 く                                                                                                    |        | -                                                                                                    |             | 2             |                                        | TEL TEL                                |
| 中訪日期                                                   | 111年01月26日11時02分12秒                                                                                       |        | 1 法交                                                                                                    | 铁出          | The has the   | 二十二十二十二十二十二十二十二十二十二十二十二十二十二十二十二十二十二十二十 | 110 9.1                                |
| 案件編號                                                   | 案件编號                                                                                                    |        | ATTACK BAR HEAR                                                                                                    |             | A MAN         | 9281 9281-1                            | R108                                   |
| •預定除工日期                                                | 超:                                                                                                    |        | The state of the state of the s |             | HERERARY CARD | 1                                      | e11                                    |
| 承辦人                                                    | 导相控名 手機強感 phone                                                                                           |        | 2 Mar Don                                                                                                    | LE RELEASE  | 1 An          | 7                                      | En 2                                   |
| 聯結電話                                                   | phone 侍真 tex                                                                                              |        | ALL ALL                                                                                                    | Alaran      | HO REAL       | 2                                      |                                        |
| 電子郵件                                                   | exator224@great constant 123@great.com<br>若要求高多重電子部件,<br>相实质理评规程序下; abot2344@great.com,faker123@great.com |        |                                                                                                    |             | MILEI S       |                                        | 8114                                   |
| 佈設單位                                                   | 單位名稱 桃園市政府卷誤工程處                                                                                           |        | TIE-1                                                                                                    | ALL RADIAL  | MIN           | HII4                                   | 41                                     |
|                                                        |                                                                                                    |        | mis mass                                                                                                    |             | ANU ROM       | MILE MILE                              | ************************************** |
|                                                        |                                                                                                    |        | 1123                                                                                                    | and and     | pur sec       |                                        |                                        |
|                                                        | 地址 桃園市桃園區三民路一段200號                                                                                        |        | mie ilig                                                                                                    |             |               | +                                      |                                        |
|                                                        |                                                                                                    |        |                                                                                                    | 0           | 他图 [          |                                        | A REAL PROPERTY                        |
| 中田説明                                                   |                                                                                                    |        | 111131                                                                                                    | Aux (13)    | and a         | A. 7 + 5                               |                                        |
| *案件路段名                                                 |                                                                                                    |        | 112 0 2 4km                                                                                                    | mio 1110-1  |               | A A A                                  | 201                                    |
|                                                        | ● 〈 ● 灰色:可選取, ● 綠色:D40可選取, ● 藍色:他案已申請 〉                                                                   |        |                                                                                                    |             |               |                                        |                                        |

圖 2.10 緊急搶修作業-1

| <ul> <li>◆展申請</li> <li>◆案件路段名</li> <li>◆案件路段名</li> <li>◆ 灰色:可選取,●緑色:D40可選取,●藍色:他案已申請〉</li> </ul>   |                                                                               |
|----------------------------------------------------------------------------------------------------|-------------------------------------------------------------------------------|
| 展示 10 ● 項列表<br>管道ID 管線長度 LT00074_LT00073 112.57060130000 服示第1至1項,共1項 LT1 項,共1項 LT1 項,共1項 LT1 項,共1項 | x案是否為搶修<br>聚急搶修案件,<br>等道管理自治條<br>處新臺幣三萬元<br>度,並通知限期<br>手續。<br>(#照與異三九通知<br>確認 |

圖 2.11 緊急搶修作業-2

2.6 管障通報列表

當寬頻業者實際現場佈纜,發現系統所選取之管道實際有無法佈纜情形時,可藉由管障通報列表(如圖 2.12 所示)進行管障通報處理。

管障通報列表內部修改功能,可提供寬頻業者查看或更新勾選何者為需要 通報之子管(如圖 2.13 所示)。

| ◎ 管障通報列表                |            |     |        |            |      | 管律通報列表       |
|-------------------------|------------|-----|--------|------------|------|--------------|
| 康修狀態:通報損壞→擁護中(不開放申請佈續)→ | 维護完成       |     |        |            |      |              |
| 管障案件編號                  | 通報時間       | 行政區 | 案件路段名  | 通報原因       | 狀態   |              |
| ROOT1101220001          | 110年12月20日 | 義山區 | 忠孝甫路九段 | 依現場狀況評估情形3 | 通報損壞 | <b>修改 图除</b> |
| ROOT1101216001          | 110年12月16日 | 楊梅區 | 忠孝東路九段 | 依現場狀況評估情形2 | 通報損壞 | 修改 删除        |
| ROOT1101215001          | 110年12月15日 | 大溪區 | 忠孝重路九段 | 依現場狀況評估情形1 | 通報損壞 | 15 Q 图除      |

#### 圖 2.12 管障通報列表

| ☞ 管障通報          | 明細                |                |         |      |      |       | 展示的过程。 医子间 2013年1月1日 |
|-----------------|-------------------|----------------|---------|------|------|-------|----------------------|
| 案件紙號            | R00T1101220001    |                |         |      |      | 行政區   | 魯山區                  |
| 新増日期            | 110年12月20日        |                |         |      |      | 發現日期  | 1101201              |
| 通報負責人           | - 吴先生             |                |         |      |      | 手機號碼  |                      |
| 聯結電話            | 0913370642        |                |         |      |      | 侍真    |                      |
| 電子郵件            | qwjeioc@gmail.com |                |         |      |      |       |                      |
| 通報單位            | 單位名稱              | 教護工程處          |         |      |      |       |                      |
|                 | 電話                |                |         |      |      |       |                      |
|                 | 信箱                |                |         |      |      |       |                      |
|                 | 地址                | 桃園市桃園區三民路      | - 段200號 |      |      |       |                      |
|                 |                   |                |         |      |      |       |                      |
| 普隆通報路段          | 忠孝禀路九段            |                |         |      |      |       |                      |
| 替赖說明            | 依現場狀況評估情形3        |                |         |      |      |       |                      |
| 照片上傳            |                   |                |         |      |      |       |                      |
|                 |                   |                |         | > 出世 |      |       |                      |
| 顯示 10 ✔ 項列表     |                   |                |         |      |      |       |                      |
|                 |                   |                |         |      | 管線資訊 |       |                      |
|                 | 道ID               | IT             | 管線長度    |      |      | 通管模數  |                      |
| TY00532_TY00530 |                   | 76.34017014000 |         |      |      | A2 A1 |                      |

#### 圖 2.13 管障通報明細

2.7 年度繳費情形

【年度繳費情形】(如圖 2.14 所示)提供寬頻業者查看單位之繳費紀錄情 形,可得知目前繳費年度、繳款金額、繳款單編號、繳費日期以及最新繳款狀 態。

| ☞ 年度繳費情形列表 |           |       |            | 年度繳費債形列表 |
|------------|-----------|-------|------------|----------|
| 繳費年度       | 鐵致金額      | 總数單編號 | 繳费日期       | 繳款狀產     |
| 108        | 265402.00 | 65404 | 110年01月13日 | 已繳款      |
| 109        | 265402.00 | 65405 | 110年01月12日 | 已趨數      |

#### 圖 2.14 年度繳費情形

2.8 無圖資申請

當寬頻業者於系統申請佈纜作業遇到部分管線有缺漏無法點選新增時,可 使用無圖資申請(如圖 2.15 所示)做為本次之申請佈纜作業;選擇新增按鈕(如 圖 2.16 所示),填寫系統所需要之申請欄位,如無圖資路段資訊、寬頻管道使 用明細表以及竣工圖上傳等。

提醒: 若該區域為重劃區時,請於無圖資路段資訊第二列,是否為重劃區勾選 「是」,則將下方之門牌號碼改為交叉路口。(如圖 2.17 所示)

| � 無圖資申請           | 列表                   |    |          |    |     |    |            | ······藏具中前2900 |
|-------------------|----------------------|----|----------|----|-----|----|------------|----------------|
| 新期<br>顯示 10 ✔ 項列表 |                      |    |          |    |     |    |            | 搜尋:            |
| 無間査中請振號 17        | 路段標                  | 11 | 使用費      | 11 | 行政區 | 11 | 中請日期       | 41             |
| ROOT1110121001    | 中逐市PPP槽              |    | 111.07   |    | 桃園區 |    | 111年01月21日 | 詳細資料           |
| ROOT1110120022    | 96年度蘆竹鄉寬頻管道建置工程(第3標) |    | 22141.78 |    | 中返區 |    | 111年01月20日 | 詳細資料           |
| ROOT1110120021    | 96年度蘆竹鄉寬頻管道建置工程(第3標) |    | 22141.78 |    | 中遯區 |    | 111年01月20日 | 詳細資料           |
| ROOT1110120020    | 96年度蘆竹鄉寬頻管道建置工程(第3標) |    | 22141.78 |    | 中壢區 |    | 111年01月20日 | 算细資料           |

|          |       |               |   | 無圖資路段資訊   |      |             |   |
|----------|-------|---------------|---|-----------|------|-------------|---|
| ●行政區     | 請選擇 イ |               |   | ●路段名      |      |             |   |
| 是否為重劃區   | □是    |               |   |           |      |             |   |
| ●門牌號碼    | 起:    | 迄:            |   |           |      |             |   |
|          |       |               | i | 寬頻管道使用明細表 |      |             |   |
| ●路段標     |       |               |   |           |      |             |   |
| 起點手孔編號   |       |               |   | ●終點手孔編號   |      |             |   |
| 管道長度(公尺) | 0     |               |   | ●手孔長度(公尺) | 0    | 使用總長(公尺)    | 0 |
| 引出管(公尺)  | 0     |               |   | 引出管(元)    | 0.5  |             |   |
| ●D34(管)  | 0     |               |   | D34(元)    | 1.65 | D34使用長度(公尺) | 0 |
| ■D40(管)  | 0     |               |   | D40(元)    | 2.25 | D40使用長度(公尺) | 0 |
| 幹線人手孔(個) | 0     |               |   | 非幹線人手孔(元) | 300  |             |   |
| 使用費(月/元) | 0     |               |   | ●使用日期     |      |             |   |
|          |       |               |   |           |      |             |   |
| 竣工圖      | 上傳    |               |   |           |      |             |   |
| 酸丁酮上個    | 修工業   | 圓請上傳PDF/cad格式 |   |           |      |             |   |

#### 圖 2.15 無圖資申請列表

圖 2.16 無圖資申請-1

- 12 -

| ⊗ 無圖資申請               | 無圖貫甲請列衣 / 無圖貫甲請 |
|-----------------------|-----------------|
| ●為必填項目                |                 |
| 無屬蒼路段資訊               |                 |
| •行政區<br>無選提 ▼         |                 |
| 是否為重創區 7是             |                 |
| ■ <u>¢</u> 交叉路口 起: 这: |                 |

圖 2.17 無圖資申請-2

無圖資申請明細(如圖 2.18 所示),可再次檢查當時所填寫之資訊,若管道 欄位資料有欄位需要更新,亦可經修改後再次按下更新。

| 合政區         地道区         中政工会         「月候 这些         の州           第日         万田田田田田田田田田田田田田田田田田田田田田田田田田田田田田田田田田田田田                                                                                                    |           |  |
|----------------------------------------------------------------------------------------------------|-----------|--|
|                                                                                                    |           |  |
| 教授書         教授事件         教授事件         教授         教授         教授         教授         教授         教授         教授 <th a="" a<="" th=""><th></th></th> | <th></th> |  |
|                                                                                                    |           |  |
| 普遊長煮(公尺) ◎ 使用總長(公尺) ○ 使用總長(公尺)                                                                                                    |           |  |
|                                                                                                    |           |  |
|                                                                                                    |           |  |
| D34(符) 1.55 D34使用長面(公尺) 1.55 D34使用長面(公尺)                                                                                                    |           |  |
| D40(管)         1         D40使用長重(公尺)                                                                                                    |           |  |
| 非幹盤人手孔(領) o 非幹盤人手孔(元) 300                                                                                                    |           |  |
| 使用自第 使用日第                                                                                                    |           |  |
|                                                                                                    |           |  |

圖 2.18 無圖資申請明細

2.9 待改善清單

當管理端實際現場巡察結果與系統上佈纜資料不一致時,會透過待改善清 單通知業者需要做申請佈纜之作業。(如圖 2.19 所示)

點選待改善清單之詳細資訊按鈕(如圖 2.20 所示),可查看該筆巡查資訊與 系統比對紀錄為何,以及承辦所要通知的內容,以利寬頻業者做管道承租申請 作業。

|            |                 |      |            | 何以聲道車 |
|------------|-----------------|------|------------|-------|
| 分派鰸號       | 研考管線            | 道路名稱 | 分滅日期       |       |
| N100705003 | TY01479_TY01062 | 樹人二街 | 110年11月05日 | 詳細資訊  |
| N100705002 | TY01479_TY01062 | 间就道路 | 110年11月22日 | 詳細資訊  |
|            |                 |      |            |       |

#### 圖 2.19 待改善清單

|           |                                     |        | 待改墓清單 / 待改墓清單明细 |
|-----------|-------------------------------------|--------|-----------------|
| 能強        | S101220001                          | 營道編號   | TY01479_TY01062 |
| 道路名稱      | 樹人二街                                | 作業名稱   | ○ 稽查 ○ 巡査       |
| 巡查人員      | 强先生                                 | 巡查日期   | 110年12月20日      |
| 倒消附掛損線    | ○有○無                                |        |                 |
| 管道備註      | 這檢上導                                | 附掛纜線備註 |                 |
| 佈觀與遞查比對結果 | 實地巡查現況結果:<br>中華電信股份有限公司 共 2 條       |        |                 |
| 承辦通知內容    | <b>资</b> 際佈綱有兩條管線,但系統申請為一筆,請葉者申請補齋, |        |                 |

#### 圖 2.20 待改善清單明細

## 2.10 意見回饋

當使用者在系統操作上或是對於業務流程有相關疑問時,可點選意見回饋 進入列表畫面(如圖 2.21 所示),點選新增後可填寫意見回饋的內容(如圖 2.22 所示),以利管理端了解相關資訊。

| ❥ 意見回饋歹          | <b></b>    |       |            |      | 意見回饋列 |
|------------------|------------|-------|------------|------|-------|
| 新增<br>示 10 🗸 項列表 |            |       |            | 搜尋:  |       |
| 意見編號             | ↓ 意見反應內容 ↓ | 提議單位  | 提議日期       | 處理狀態 | Jf    |
| 20230214150137   | 寬頻意見反應內容   | 養護工程處 | 112年02月14日 | 未回覆  | 詳細    |
| 20220916171949   | 意見反應反應系統相關 | 養護工程處 | 111年09月16日 | 未回覆  | 詳細    |
| 20220916170243   | qwelp[qwe  | 養護工程處 | 111年09月14日 | 未回覆  | 詳細    |
| 20220916165947   |            | 養護工程處 | 111年09月11日 | 已回覆  | 詳細    |
| 師第1至4項,共4項       |            |       |            | 上一頁  | 1 下一頁 |

#### 圖 2.21 意見回饋列表

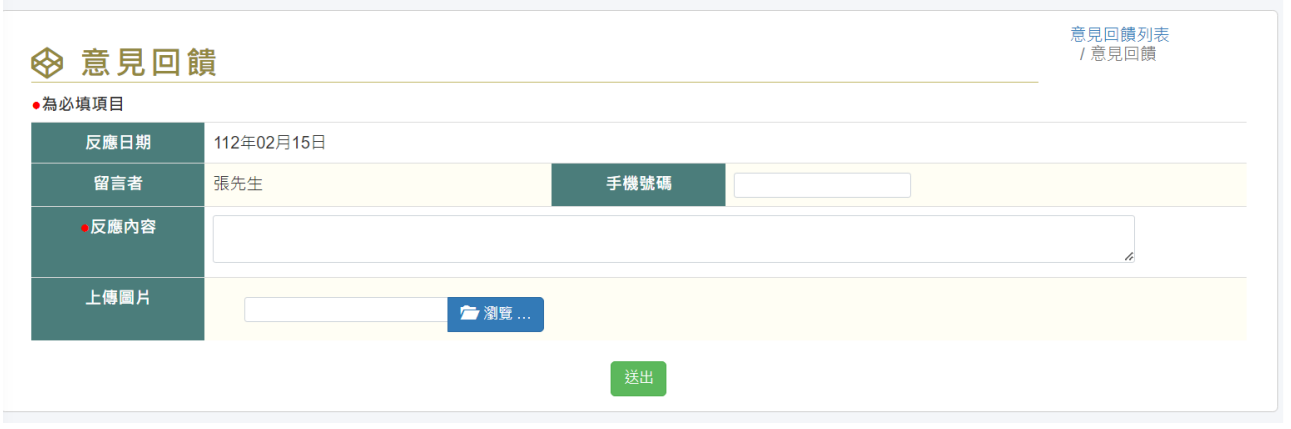

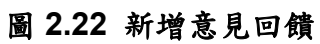

## 參、地理資訊查詢

## 3.1 地理資訊查詢

「地理資訊查詢」上方有一些基本操作功能,可查詢寬頻共同管道地理位 置資訊,包括:里程查詢/區段查詢/GIS 定位/屬性顯示等功能。(如圖 3.1 所 示)。

⊗地理資訊查詢

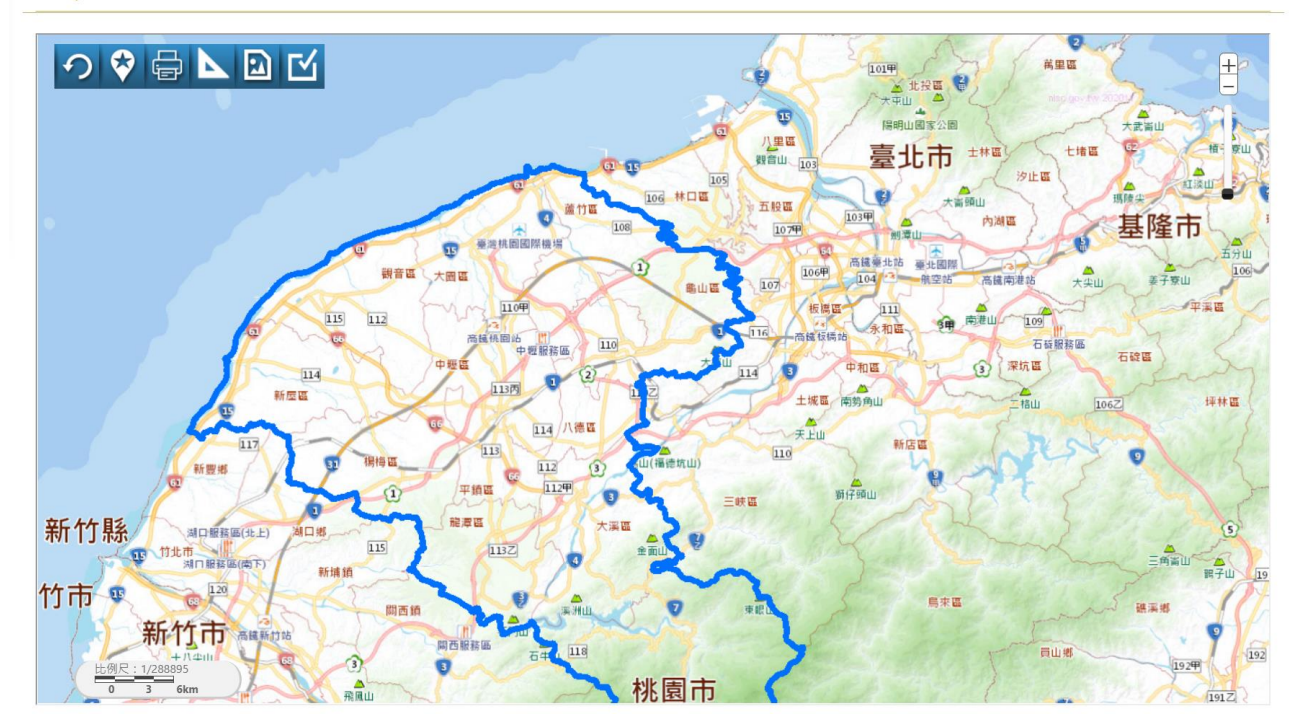

圖 3.1 圖資查詢介面

定位功能:選擇不同的定位方式,選取查詢資料。

操作功能:列印、距離測量、其他顯示、放大、縮小、區域放大、選取、 平移等功能。

操作圖面:顯示畫面操作的結果。

點選管道後可查看該管道的相關資料,如管道屬性資料。(如圖 3.2 所

示)。

⊗ 管道屬性資料

| 類別碼   | 808020103      | 識別碼   | 80802010300092* |
|-------|----------------|-------|-----------------|
| 管理單位  | СР             | 作業區分  | 0               |
| 管線編號  | TY02895TY02894 | 設置日期  |                 |
| 起點編號  | TY02895        | 終點編號  | TY02894         |
| 管線長度  | 58             | 管徑寬度  | 700             |
| 涵管條數  | 4              | 管線材料  | PVC             |
| 起點埋設深 | 0              | 終點埋設深 | 0               |
| 管線型態  | 0              | 使用狀態  |                 |
| 資料狀態  | 0              | 備註    |                 |

#### 圖 3.2 管道屬性詳細內容

3.2 單位圖臺案件查詢

「單位圖臺案件查詢」,由系統判斷當前使用者所屬單位,顯示當前單位之佈續分布情形,螢光綠處為當前業者已申請佈續的資訊。(如圖 3.3 所示)。

❷單位圖台案件查詢

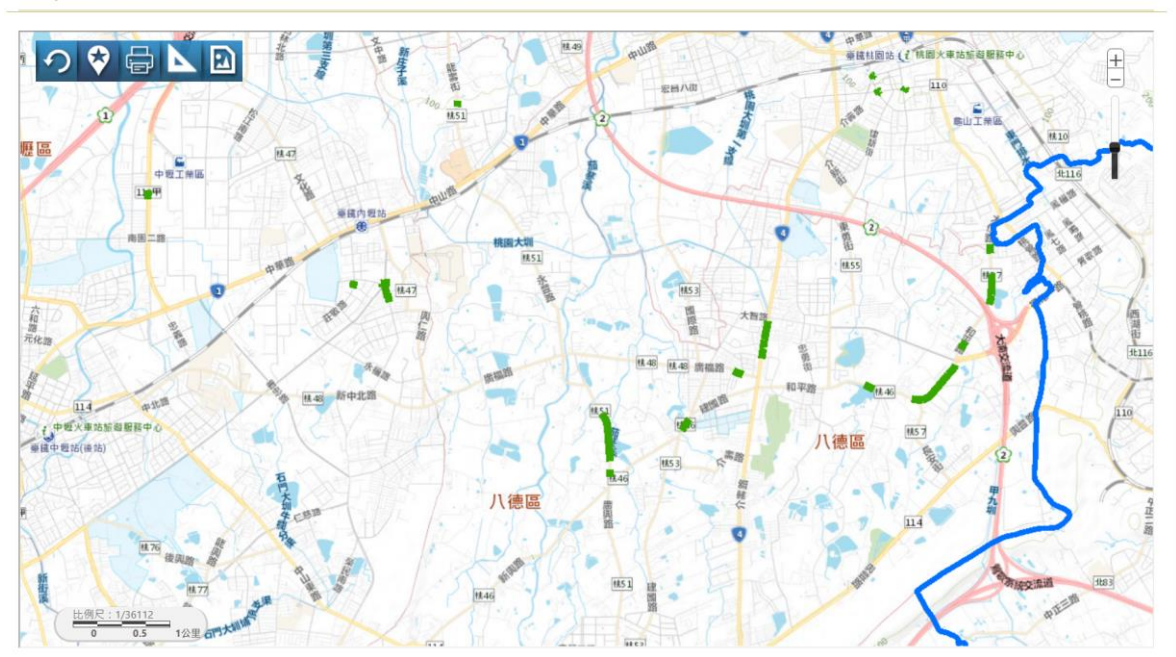

圖 3.3 管道屬性詳細內容

肆、寬頻管道使用明細表無法識別之資料修正方法

4.1 疑義資料

疑義資料分類為無法識別即為建置單位無法從其起、終點手孔辨識佈纜位 置,因此需由電信業者協助釐清。

 請先在明細表最右側之「疑義資料分類」欄位,使用該欄位之「篩選」功 能,選取「(M內)無法識別」、「(M外)無法識別」此兩種資料,篩選後的欄 位為需要釐清之資料。

一、篩選功能(點選倒三角形)

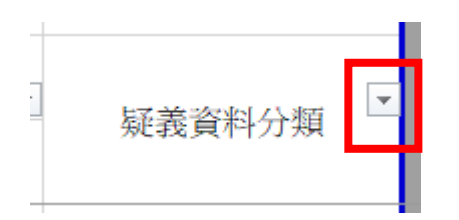

二、選取「(M內)無法識別」、「(M外)無法識別」此兩種資料然後按確定

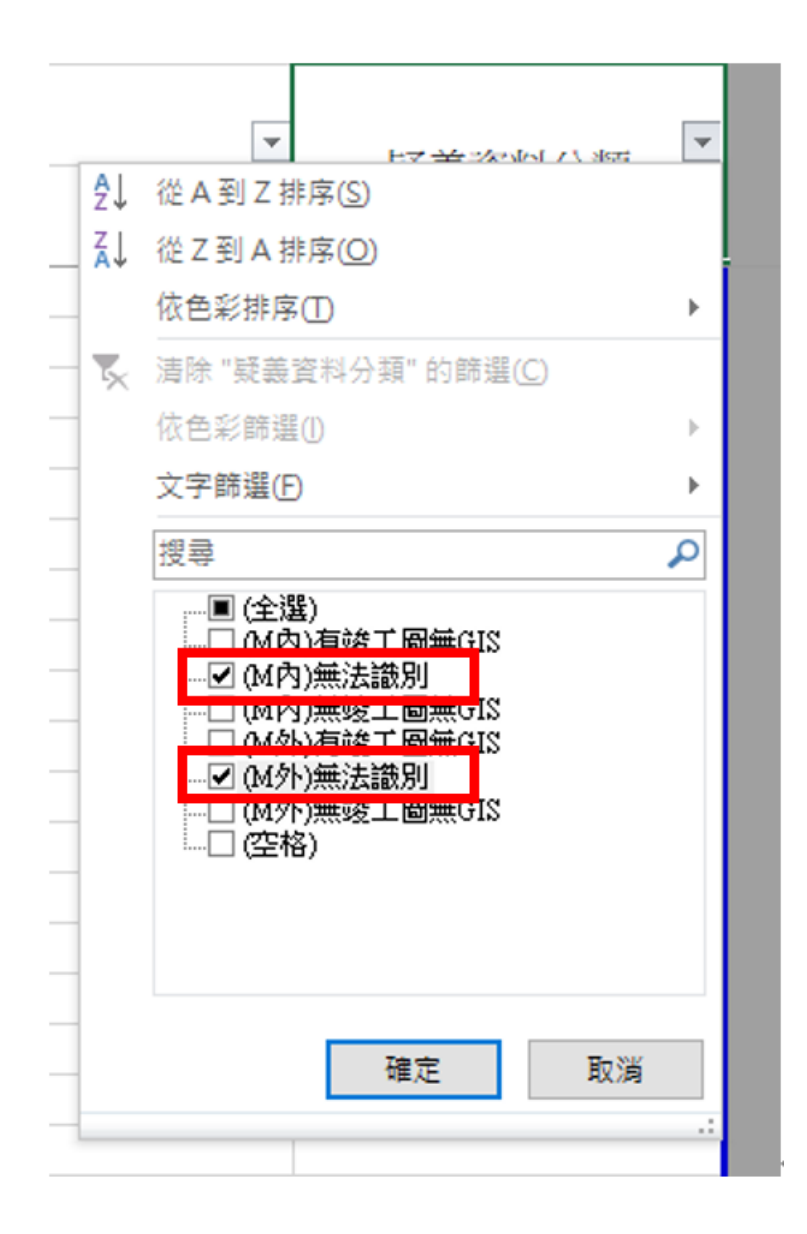

- 2. 以下為明細表之起、終點手孔編號優先修正方法,範例:
- 在「桃園市寬頻管道地理資訊收費管理系統」的「地理資訊查詢」選取佈 續路段管道,把系統顯示的起、終點編號及管道編號回填至明細表。
  - 1. 以條件搜尋佈纜位置
  - 2. 點選搜尋結果,系統會自動於地圖上顯示其位置

### 3. 點選地圖上管道,系統將彈出視窗顯示管道詳細資料

⊗地理資訊查詢

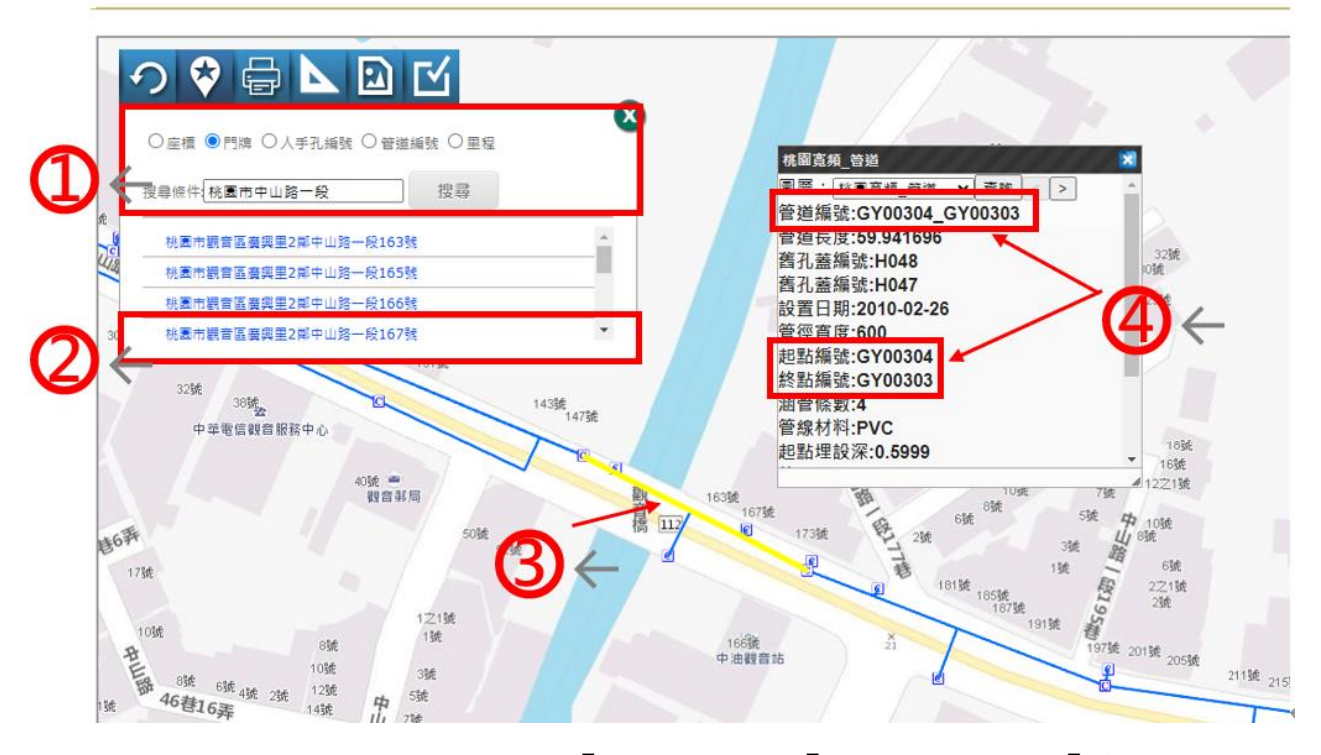

## 4. 回填於視窗顯示的「起點編號」、「終點編號」及「管道編號」

至明細表的「(修正後)起點手孔編號、(修正後)終點手孔編

### 號、管道編號」欄位。

| 路段標   | 起點手孔編號        | 終點手孔編號        | (修正後)起點手孔編號 🔻 | (修正後)終點手孔編號 🔽 | 使用日期      | 管道編號 🔽 |
|-------|---------------|---------------|---------------|---------------|-----------|--------|
| 桃園-七標 | 桃-文中路右+006    | 桃-文中路右+006    |               |               | 2008/3/1  |        |
| 桃園-十標 | 東勇北街左+005     | 0             |               |               | 2009/1/15 |        |
| 桃園-二標 | 桃-莊敬路右+016    | 桃-莊敬路右+016    |               |               | 2009/3/10 |        |
| 桃園-二標 | 桃-莊敬路右+016    | 桃-莊敬路右+016    |               |               | 2009/3/10 |        |
| 八徳-四標 | 松中幹51         | 松中幹50         |               |               | 2009/7/15 |        |
| 大園-三標 | X59909 Y74395 | X67777 Y74405 |               |               | 2009/7/15 |        |
| 大園-二標 | X66326 Y72026 | X66423 Y72071 |               |               | 2009/7/15 |        |
| 大園-二標 | X66423 Y72071 | X66530 Y72214 |               |               | 2009/7/15 |        |
| 大園-二標 | X66530 Y72214 | X66634 Y72169 |               |               | 2009/7/15 |        |
| 大園-二標 | X66634 Y72169 | X66717 Y65397 |               |               | 2009/7/15 |        |
| 大園-二標 | X66717 Y65397 | X66821 Y72257 |               |               | 2009/7/15 |        |
| 大園-二標 | X66821 Y72257 | X66912 Y72299 |               |               | 2009/7/15 |        |
| 大園-一標 | X69910 Y73634 | X69911 Y73667 |               |               | 2009/8/15 |        |
| 大園-一標 | X69911 Y73667 | X69978 Y73735 |               |               | 2009/8/15 |        |
| 大園-一標 | X69978 Y73735 | X70040 Y73795 |               |               | 2009/8/15 |        |
| 大園-一標 | X70040 Y73795 | X70124 Y73865 |               |               | 2009/8/15 |        |

3. 如以上優先修正方法無法執行,則以下三種修正方法擇一。

(一)填入各標案之竣工圖既有手孔標記(黃框)。

如(起點:德-建圖路左+004、終點:德-建圖路左+005)

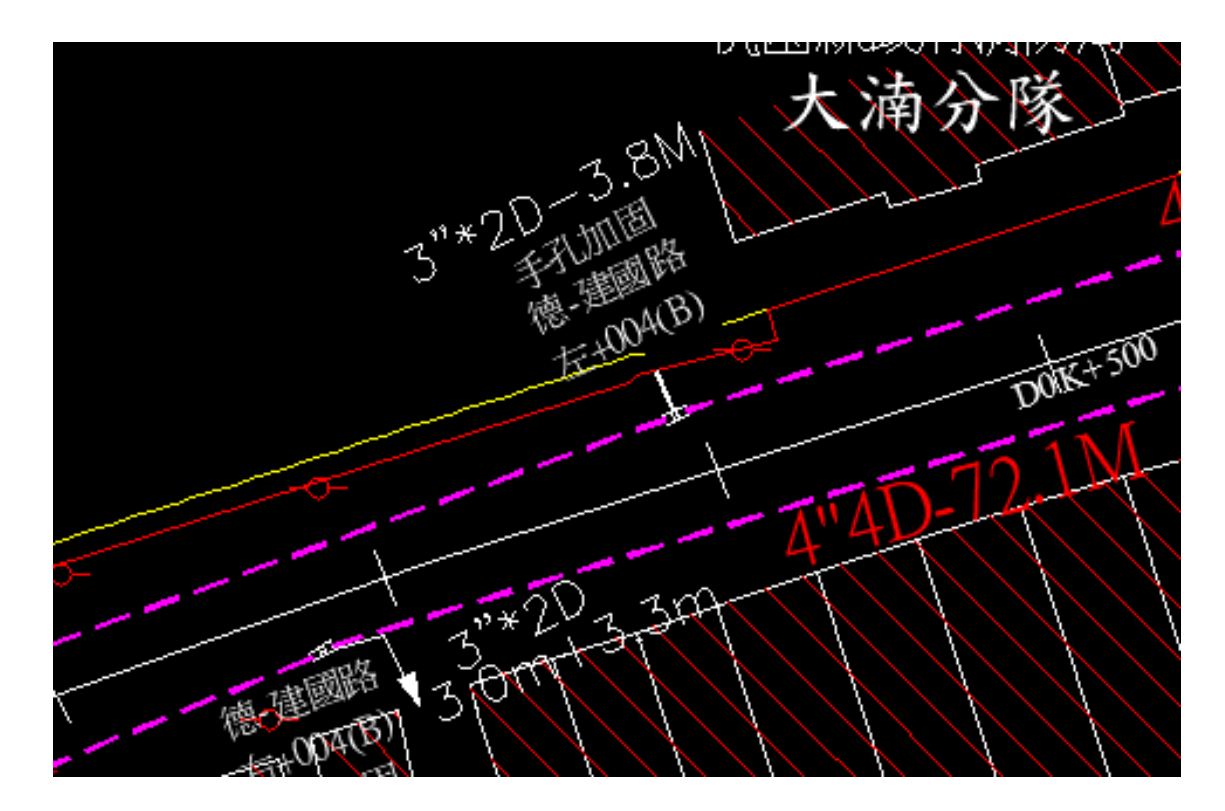

(二)如(起點:H0019、終點:H0020)

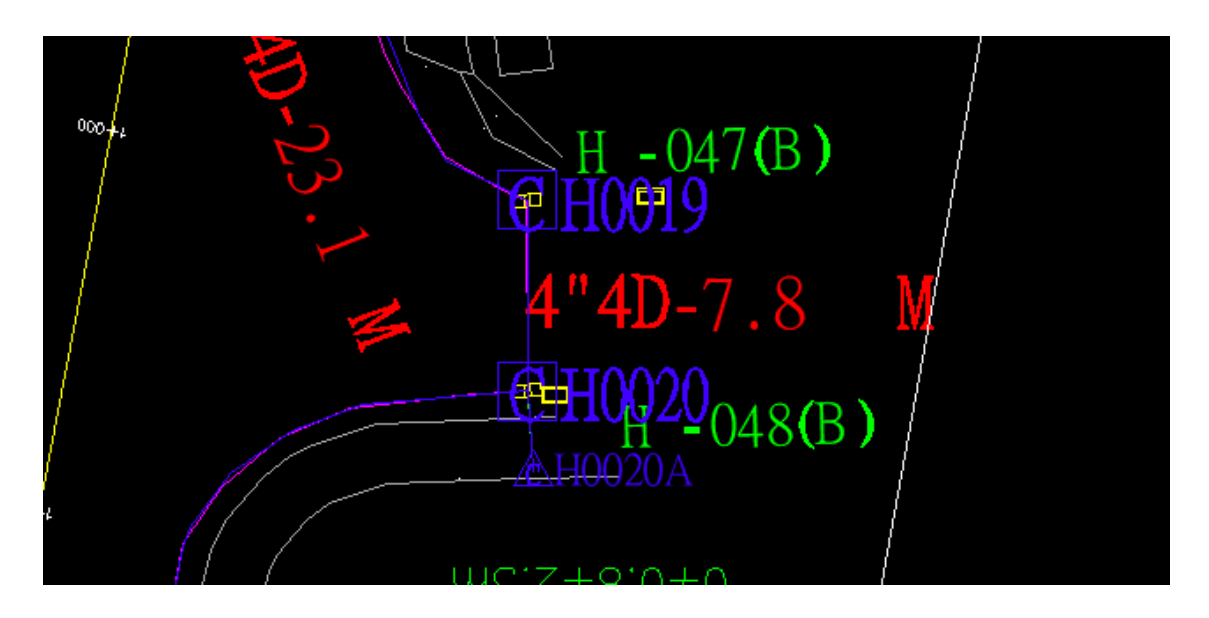

(三)無法對照標案之竣工圖手孔標記,請填寫該手孔位置之路段名稱+門牌

號(如紅框)。

| 路段標   | 起點手孔編號                  | 終點手孔編號      |  |
|-------|-------------------------|-------------|--|
| 桃園-六標 | 成功路2段99號對面              | 成功路2段85號對面  |  |
| 桃園-六標 | 成功路2段85號對面              | 成功路2段105號對面 |  |
| 桃園-六標 | 成功路2段105號對面             | 成功路2段121號對面 |  |
| 桃園-六標 | 成功路2段121號對面             | 成功路2段125號對面 |  |
| 桃園-六標 | 成功路2段125號對面 成功路2段153號對面 |             |  |

確定佈纜位置後,請以上述三種修正方法擇一,回填「(修正後)起點手孔編

號、(修正後)終點手孔編號」欄位。

| 路段標   | (原)起點手孔編號     | (原)終點手孔編號     | (修正後)起點手孔編號 | (修正後)終點手孔編號 |
|-------|---------------|---------------|-------------|-------------|
| 桃園-七標 | 桃-文中路右+006    | 桃-文中路右+006    |             |             |
| 桃園-千標 | 東勇北街左+005     | 0             |             |             |
| 桃園-二標 | 桃-莊敬路右+016    | 桃-莊敬路右+016    |             |             |
| 桃園-二標 | 桃-莊敏路右+016    | 桃-莊敬路右+016    |             |             |
| 八德-四標 | 松中幹51         | 松中幹50         |             |             |
| 大園-三標 | X59909 Y74395 | X67777 Y74405 |             |             |
| 大園-二標 | X66326 Y72026 | X66423 Y72071 |             |             |
| 大園-二標 | X66423 Y72071 | X66530 Y72214 |             |             |
| 大園-二標 | X66530 Y72214 | X66634 Y72169 |             |             |
| 大園-二標 | X66634 Y72169 | X66717 Y65397 |             |             |
| 大園-二標 | X66717 Y65397 | X66821 Y72257 |             |             |
| 大園-二標 | X66821 Y72257 | X66912 Y72299 |             |             |

4. 如對修正方法有任何疑問,請撥打電話(04)2705-0566 分機17 (劉小姐)。